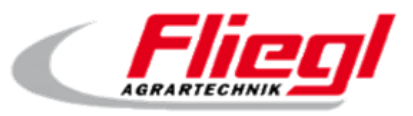

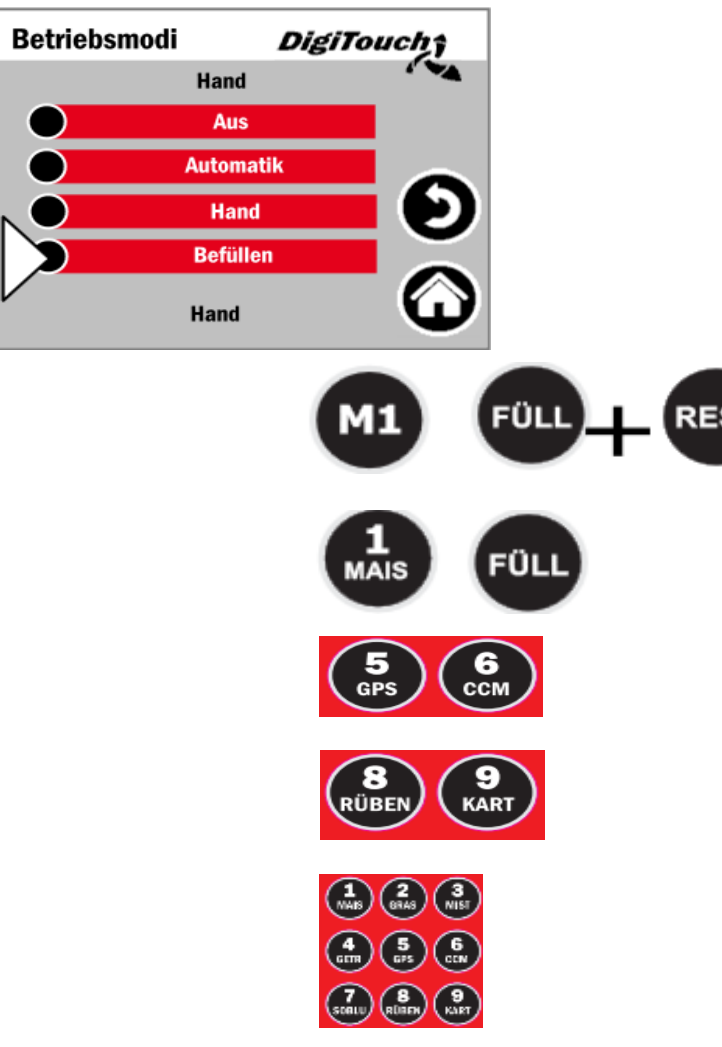

# Rondomat / PolyPro

## **Short Operating Instruction**

1. Filling the Container

on the touch display:

Choose mode of operation, choose filling

Choose substrates as needed: Choose control, choose charge materials, choose e.g. maize (1), choose fill, choose grass (2), choose fill etc. <u>with remote control:</u> Press button M1 (the remote control display shows "100") Press rest + fill at the same time

The extern display shows the code "F°" in the front

Choose substrates as needed:

Choose charge materials , choose e. g. maize (1), choose fill, choose grass (2), Choose fill etc. with remote control 12-diait:

with remote control 12-digit:

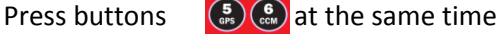

Switching to fill mode:

Press buttons 🔐 💮 at the same time

The extern display shows F

The substrates to be filled are registered in ascending order according to weight

Choose substrates as needed; e.g. maize (button 1), Grass (button 2), etc.

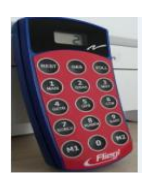

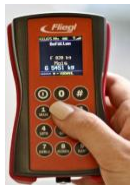

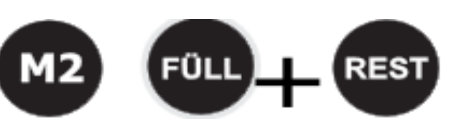

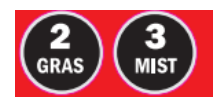

| Portion     | DigiTouch |      |   |
|-------------|-----------|------|---|
| Befüllt mit | 0 kg      |      | ~ |
|             | ist       | Ziel |   |
| Portion     | 790 kg    | 0 kg | 0 |
| verfuettert | 790 kg    | 0 kg |   |
| Gewicht     | -790 kg   | 0 kg |   |
|             |           |      |   |

#### 2. Finishing filling process — Starting automatic operation

#### on the touch display:

Choose mode of operation, choose automatic operation

#### with remote control:

Press button M2 (the display of the remote control shows "900")

Press rest + fill at the same time

The external display shows the code "A" in the front

#### with remote control 12-digit:

Press buttons

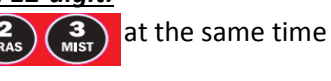

#### 3. Extra charge

on the touch display: Press status, choose symbol Press yes / no

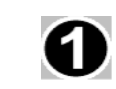

, choose 1 charge

### 4. Adjusting weight

on the touch display:

Change to fill mode (see point 1)

Choose status, choose symbol Set weight and confirm with OK.

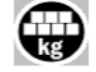

choose target KG,

Switching back to automatic operation (see point 2)

#### Further possibilities:

Choose symbol Q

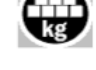

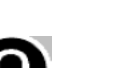

choose fill, choose target KG,

Set weight and confirm with OK. Switching back to automatic operation (see point 2)

### 5. Switching the extern display on / off — activating timer

Choose settings, choose basic settings, choose scales, Choose extern display, choose timer (on / off 1 timer)

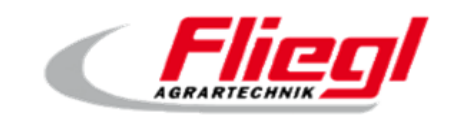

# **Emergency number:** + 49 (0) 8631 307 - 242